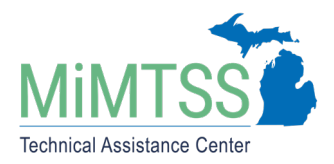

Michigan's Multi-Tiered System of Supports Technical Assistance Center August 2020 – Version 1.0

# **MiMTSS Data System Directions: Registration Form**

These directions describe how to ensure your contact information is available in the MiMTSS Data System. This provides the Michigan Multi-Tiered System of Supports (MiMTSS) Technical Assistance Center with your contact information and professional roles. The registration process helps to expedite access to information needed for MTSS professional learning records and will expedite the process of assigning login access for the appropriate individuals. Completing the registration form alone does **not** provide login rights to enter and access data in the MiMTSS Data System. Login access is assigned by an individual with the MiMTSS Data System Domain Administrator role. This is often an MTSS Coordinator, District Liaison, Principal, or Systems Coach.

### Check Record in MiMTSS Data System

Navigate to the MiMTSS Data System <u>registration section</u> (https://mimtssdata.org/MIData/Registration?part=1)

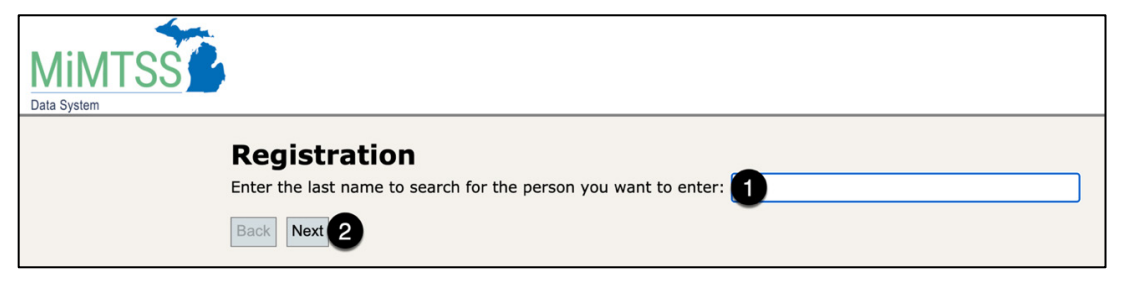

- 1. Enter your **last name** in the search field.
- 2. Click Next.

## Verify Missing Record

If your information already exists in the MiMTSS Data System, proceed to the directions under the heading "<u>Update your Contact and Role Information</u>." If no one with the last name can be found in the MiMTSS Data System records, you will get the message below.

|                                                                                                    |                |                   |           |          |                   |           |                | Page Help | Account |
|----------------------------------------------------------------------------------------------------|----------------|-------------------|-----------|----------|-------------------|-----------|----------------|-----------|---------|
| Data System                                                                                                    | Districts/ISDs | <b>Facilities</b> | Personnel | Training | <u>Data Entry</u> | Reporting | Administration |           |         |
| Registration                                                                                                    |                |                   |           |          |                   |           |                |           |         |
| Search Results                                                                                                   |                |                   |           |          |                   |           |                |           |         |
| No one with that name is currently registered in the MIMTSS Data System. Click Next to enter a new registration. |                |                   |           |          |                   |           |                |           |         |
|                                                                                                    | Back Next      |                   |           |          |                   |           |                |           |         |

1. Click **Next** to add yourself and follow the prompts to add your contact and role information.

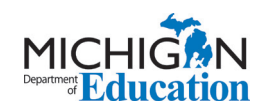

| MIMTSS<br>Data System |                                           |   |
|-----------------------|-------------------------------------------|---|
|                       | <b>Registration</b><br>* - Required Value |   |
|                       | First Name *                              | ۵ |
|                       | Last Name * 2                             |   |
|                       | Email * 3                                 |   |
|                       | Phone #                                   |   |
|                       | Extension #                               |   |
|                       | Notes                                     |   |
|                       | Back Next 4                               |   |

#### **Enter Name and Contact Information**

- 1. Type First Name.
- 2. Type Last Name.
- 3. Type **Email**.
- 4. Click Next.

#### **Select Professional Roles**

| MIMTSS<br>Data System |                                                                                                    |                                                                                                    |
|-----------------------|----------------------------------------------------------------------------------------------------|----------------------------------------------------------------------------------------------------|
|                       | Registration                                                                                                    |                                                                                                    |
|                       | Select ALL applicable roles 🚺                                                                                                    |                                                                                                    |
|                       | Administrative Role Assistant Principal Career and Technical Education Director/Supervisor Curriculum Director Dean of Students Director of Technology Services Early Childhood Services Director/Supervisor General Education Director Principal Special Education Director Superintendent Consultant/Specialist/Coordinator Focus Academic Behavior Early Childhood ELA/Literacy/Reading Health Intervention Math Science Technology Support Back Next 2 | Itinerant Staff  Occupational Therapist/Physical Therapist School Counselor School Psychologist School Social Worker Speech and Language Provider Teacher Consultant MTSS Support Roles Coach District Implementation Team Member School Leadership Team Member Support Staff Paraprofessional Secretary Teacher General Education Teacher Special Education Teacher |

- 1. Check the box next to all applicable roles.
- 2. Click Next.

Registration

Enter the name of the school or organization you are a part of:

#### Enter your Affiliated School(s)/Organization(s)

- 1. Enter school/organization name and click **Select**. When you do this, the school/organization will appear below the search field. Add any additional schools or organizations with which you are affiliated.
- 2. Indicate which school or organization is your primary affiliation. For example, an ISD employee is a coach for schools. The ISD and all schools are listed as affiliated facilities. The ISD is checked as the primary facility.
- 3. Click Next.

#### **Review and Submit**

| MINTSS<br>Data System                         |                                                                  |
|-----------------------------------------------|------------------------------------------------------------------|
| Registra                                      | tion                                                             |
| Summary                                       |                                                                  |
| Name<br>Email<br>Phone #<br>Notes             | Anna Banana<br>abanana@mimtss.org                                |
| Roles<br>Primary Facility<br>Other Facilities | Assistant Principal<br>MiMTSS TEST ISD<br>MiMTSS TEST Elementary |
| Back Next                                     | Submit 2                                                         |

- 1. Review the Summary of information you just entered.
- 2. Click **Submit** (or **Back** if you need to correct something).

Update Your Contact and Role Information

| MiMTSS<br>Data System |                                                                                                    |  |  |  |  |  |  |
|-----------------------|----------------------------------------------------------------------------------------------------|--|--|--|--|--|--|
|                       | Registration                                                                                                    |  |  |  |  |  |  |
|                       | Search Results                                                                                                    |  |  |  |  |  |  |
|                       | Select your name from the list below.                                                                                                    |  |  |  |  |  |  |
| 0                     | Last Name       First Name       Primary Facility         O       Doe       Jane       MiMTSS TEST District         Doe       Janet       Aaron Barnes TEST High School         Doe       John       MiMTSS TEST District         If your name does not appear on this list, click Next to enter register yourself.         Back       Next |  |  |  |  |  |  |

1. After searching for yourself, click on the check mark next to your name.

| Data System                                                                                                    |  |
|----------------------------------------------------------------------------------------------------|--|
| Registration<br>Click 'Send email' below to send an email to Jane Doe at jdoe2@test.com containing a link to update contact information and roles.<br>Send Email<br>Back Next |  |

1. Verify your email address and click **Send Email**. You will receive an automated email with a link to update your contact and role information.

# Log in to the MiMTSS Data System to Update Contact and Role Information

If your information is already in the MiMTSS Data System records and you have been given login access for entering data and analyzing reports, the following message will appear:

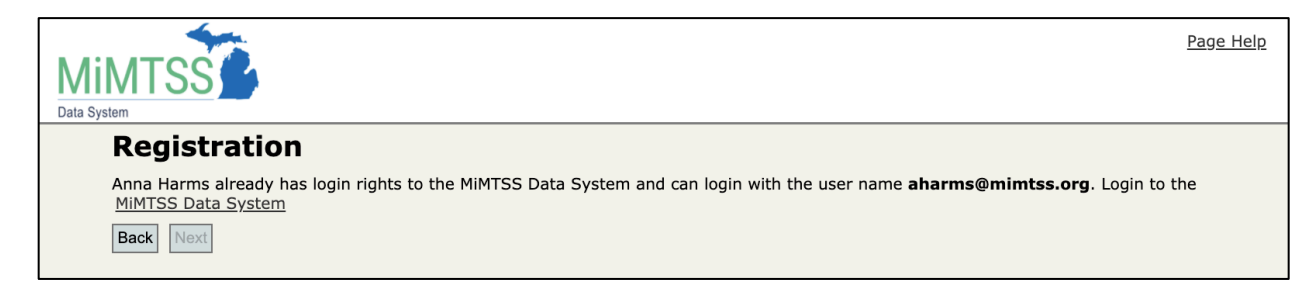

Michigan's MTSS Technical Assistance Center is funded by the Michigan Department of Education and the U.S. Department of Education, Office of Special Education Programs.